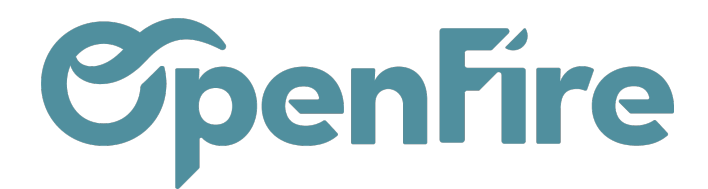

# Accéder aux tarifs centralisés

#### Sommaire

Openfire intègre un outil de tarif centralisé permettant de sécuriser la circulation des données tarifaires des fabricants et de faciliter le quotidien des revendeurs.

La mise à jour des tarifs se fait alors à partir de la base fabricant.

Le Fabricant peut également y associer l'ensemble des données techniques de ses produits afin de permettre aux revendeurs l'accès automatique à ces informations depuis leur devis.

Vous pouvez rechercher les articles de la base centralisée depuis un devis, depuis la marque ou depuis la liste des articles.

### Vérifier la connexion au tarif centralisé

Dans le menu **Ventes > Configuration >Marques**, sélectionnez la marque à vérifier. En partie haute, vérifiez que la mention cette marque est connectée au tarif centralisé est bien présente.

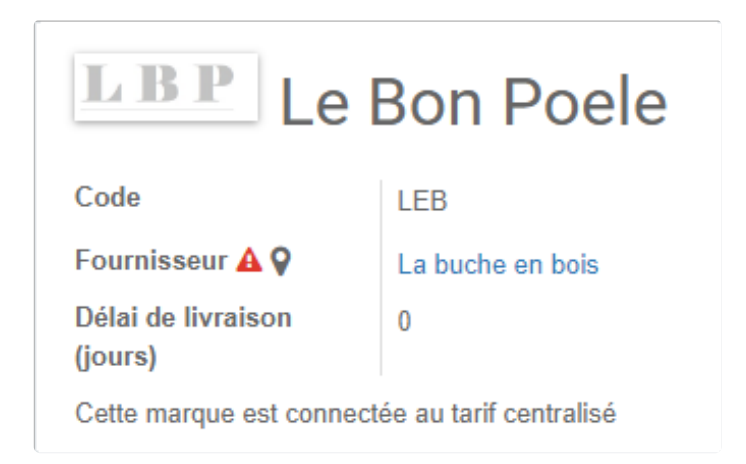

Si vous êtes bien connecté au tarif centralisé, des informations importantes sont inscrites dans l'ongletNotes comme la date de la dernière mise à jour sur la base centralisée.

### Ajout depuis un devis

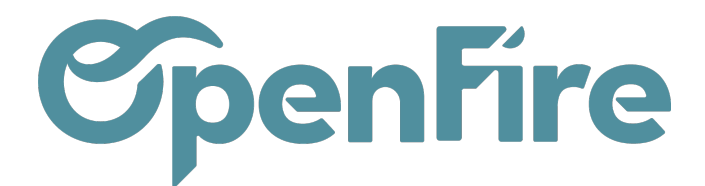

Vous pouvez ajouter un article de la base centralisée depuis un devis bon de commande.

Lorsque vous ajoutez un article sur un devis, commencez par sélectionner la marque, puis rechercher l'article de votre choix via sa référence.

Les articles présents sur la base centralisée et qui ne sont pas encore dans le catalogue de votre base apparaitront en rouge:

| AUVEGARDER                                                              |                     |                                                                                                    |       |
|-------------------------------------------------------------------------|---------------------|----------------------------------------------------------------------------------------------------|-------|
| Devis envoyé                                                            | Filtre de marque    | Académie - OpenFire TVA                                                                                                |       |
|                                                                         | Article             | 20 Délai de livraison 0,00                                                                                             | jours |
|                                                                         | Est un kit          | [ACA_conduit w2021] test conduit w                                                                                     |       |
|                                                                         | Ligne de section    | [ACA_REMCOMMAR] Remise Commerciale sur Marchandise. Opération autommne 2021 = -10%<br>[ACA_ED2000] Elément droit L2000 |       |
| Sections                                                                | État de la facture  | Créer et modifier                                                                                                    |       |
| Article                                                                 | Qté(s) commandée(s) | 1,000                                                                                                    |       |
|                                                                         |                     | ▼                                                                                                    |       |
|                                                                         |                     |                                                                                                    |       |
| <ul> <li>ACA_API</li> <li>Appareil i</li> <li>Ajouter un élé</li> </ul> | Prix unitaire       | 0,00 (Non daté)                                                                                                    |       |

En le sélectionnant, l'article sera ajouté au devis, mais sera aussi importé pour être ajouté à votre catalogue local. Cet article apparaitra alors en noir à sa prochaine utilisation.

S'il n'apparait pas, cliquez sur Chercher plus.

Ensuite dans la fenêtre qui s'ouvre, sélectionnez le filtre de recherche chercher sur base centralisée:

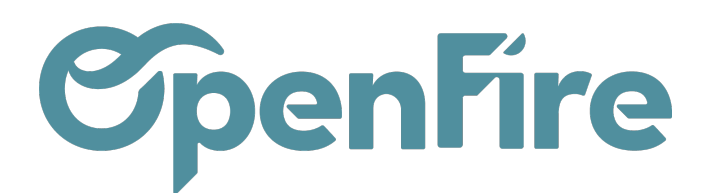

Rechercher: Article

|    | Chercher sur base centralisée 🕽                    | Recherche                               |                  |        |                      |                    |                    |  | Q             |  |
|----|----------------------------------------------------|-----------------------------------------|------------------|--------|----------------------|--------------------|--------------------|--|---------------|--|
|    | ▼ Filtres ▼ ≡ Grouper par ▼ ★                      | Favoris - 1-80 / 11702                  |                  |        |                      |                    |                    |  |               |  |
| Ré | Services<br>Articles                               | lom                                     | Prix de<br>vente | Prix   | Quantité en<br>stock | Quantité<br>prévue | Unité de<br>mesure |  | Code<br>Barre |  |
| P  | Composite                                          | HAPEAU TRADITIONNEL CR OCRE             | 229,09           | 229,09 | 0,000                | 0,000              | Unité(s)           |  |               |  |
| P  | Composants                                         | HAPEAU TRADITIONNEL CR BLA CASS         | 229,09           | 229,09 | 0,000                | 0,000              | Unité(s)           |  |               |  |
| P  | Peut être vendu                                    | HAPEAU TRADITIONNEL LISSE LI NOIR       | 214,04           | 214,04 | 0,000                | 0,000              | Unité(s)           |  |               |  |
| P  | Peut être acheté                                   | HAPEAU TRADITIONNEL LISSE LI BLA        | 214,04           | 214,04 | 0,000                | 0,000              | Unité(s)           |  |               |  |
| P  | Kits<br>Comps                                      | HAPEAU TRADITIONNEL LISSE LI OCRE       | 214,04           | 214,04 | 0,000                | 0,000              | Unité(s)           |  |               |  |
| P  | <ul> <li>Chercher sur base centralisée</li> </ul>  | HAPEAU TRADITIONNEL LISSE LI GRIS       | 214,04           | 214,04 | 0,000                | 0,000              | Unité(s)           |  |               |  |
| P  |                                                    | T TRADINOV 25% À 39% CR OCRE            | 400,89           | 400,89 | 0,000                | 0,000              | Unité(s)           |  |               |  |
| P  | Archivé                                            | T TRADINOV 25% À 39% CR BLA CASS        | 400,89           | 400,89 | 0,000                | 0,000              | Unité(s)           |  |               |  |
| P  | Articles disponibles                               | T TRAD.35*35 STANDARD 17° LI OCRE       | 310,15           | 310,15 | 0,000                | 0,000              | Unité(s)           |  |               |  |
| P  | Stock épuisé                                       | T TRADINOV 40% À 53% CR OCRE            | 400,89           | 400,89 | 0,000                | 0,000              | Unité(s)           |  |               |  |
| P  | Stock négatif                                      | T TRADINOV 40% À 53% CR BLA CASS        | 400,89           | 400,89 | 0,000                | 0,000              | Unité(s)           |  |               |  |
| P  | <ul> <li>Ajouter un filtre personnalisé</li> </ul> | T TRAD.35*35 STANDARD 24° LI BLA<br>ASS | 310,15           | 310,15 | 0,000                | 0,000              | Unité(s)           |  |               |  |

#### Raccourci de recherche:

Le préfixe m: suivi des trois premières lettre du fabricant vous permet d'accéder directement à la base centralisée.

Par exemple, la mention m:dix vous permet de rechercher directement sur la base centralisée de Dixneuf.

En utilisant la syntaxe m:dix suivi de la référence de l'article à rechercher, les articles affichés dans la liste déroulante sont ceux de la base centralisée:

×

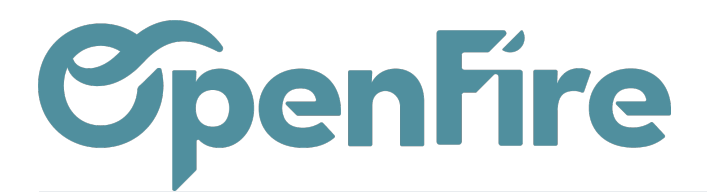

| Créer : Lignes de factures                         |                                                                                                    |                               |     |   |  |  |  |  |
|----------------------------------------------------|----------------------------------------------------------------------------------------------------|-------------------------------|-----|---|--|--|--|--|
| Article                                            | m:dix serviteur - Compte                                                                                                    | 707100 Marchandises 10,0%     | - 6 | ^ |  |  |  |  |
| Est un kit<br>Section<br>Quantité<br>Prix unitaire | [DIX_002.10007G] SERVITEUR OPPORTUN ACIER VERNI<br>[DIX_002.10111SV] SERVITEUR PROMESSE GRIS<br>[DIX_002.1018301] SERVITEUR HAPPY A 4ACC. G1-N3<br>[DIX_002.10183N3] SERVITEUR HAPPY A 4ACC. N3-G1<br>[DIX_002.10188B1N3] SERVITEUR CITY<br>[DIX_002.10192N3] SERVITEUR + RANGEMENT BOIS EKISS N3<br>[DIX_002.10200G4] SERVITEUR SAFRAN<br>Chercher plus<br>Créer et modifier | TVA collectée (vente) 10,0% × | •   |   |  |  |  |  |
| SAUVEGARDER ET FERM                                | MER ENREGISTRER & CRÉER ANNULER                                                                                                    |                               |     | * |  |  |  |  |

- Cette fonction est aussi nécessaire pour l'ajout d'article centralisé dans un kit.

## Ajout depuis une marque

Lorsque la marque est connectée au tarif centralisé, un bouton Articles centralisés est disponible dans le menu Ventes > Configuration > Marques

Ce bouton vous permet d'accéder à l'intégralité des articles centralisés de cette marque.

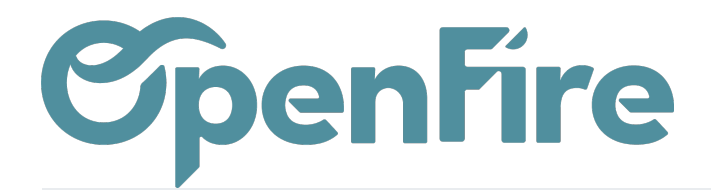

| Marques / Académie            | e - OpenFire                  |                             |  |         |                |                |
|-------------------------------|-------------------------------|-----------------------------|--|---------|----------------|----------------|
| MODIFIER CRÉER                |                               | Pièce(s) jointe(s) - Action |  |         |                | 1/17 < >       |
| METTRE À JOUR LES ARTICL      | ES IMPORTER TOUS LES ARTICLES | APPLIQUER LES RÈGLES        |  |         |                |                |
| Académie - OpenFire           |                               |                             |  | - Actif | 18<br>Articles | Articles centr |
| Code                          | ACA                           |                             |  |         |                |                |
| Fournisseur                   | OpenFire                      |                             |  |         |                |                |
| Délai de livraison<br>(jours) | 0                             |                             |  |         |                |                |
| Cette marque est connect      | ée au tarif centralisé        |                             |  |         |                |                |
|                               |                               |                             |  |         |                |                |

Depuis la vue Liste de ces articles, vous pouvez alors importer les articles dont vous avez besoin en les sélectionnant, puis en vous rendant dans le menu Action > Import/MAJ des articles:

| Marques / Académie - OpenFire / Articles centralisés |                      |                        |                      |                |                  | Marque Académie - OpenFire 🕷 🝸 Chercher sur base ce |                         |         |            |                 | e centralis   | ée 🗙               | Rec  |            |
|------------------------------------------------------|----------------------|------------------------|----------------------|----------------|------------------|-----------------------------------------------------|-------------------------|---------|------------|-----------------|---------------|--------------------|------|------------|
| CRÉER IMPORTER                                       |                      |                        | Imprimer 🕶           | primer         |                  |                                                     | ouper par 👻 🔺 Favoris 👻 |         |            |                 | 1-3           |                    |      |            |
|                                                      | Référence<br>interne | Nom                    | Catégorie<br>interne | Type d'article | Prix de<br>vente | Exporte<br>Archive                                  | r                       |         | i<br>tante | Qté<br>entrante | Qté<br>prévue | Qté min<br>réappro |      | Qté<br>réa |
| ✓ +                                                  | ACA_COU1             | Coude                  | ACCESSOIRE           | Consommable    | 1,00             | Désarch                                             | niver                   |         | 0,000      | 0,000           | 0,000         |                    | 0,00 |            |
| ✓ ‡                                                  | ACA_ED2000           | Elément droit<br>L2000 | ACCESSOIRE           | Consommable    | 1,00             | Supprin<br>Édition                                  | ner<br>en lot (Fiche a  | rticle) | 0,000      | 0,000           | 0,000         |                    | 0,00 |            |
| - +                                                  | ACA_ED500            | Elément droit<br>L500  | ACCESSOIRE           | Consommable    | 1,00             | Import/                                             | MAJ des artic           | les     | 0,000      | 0,000           | 0,000         |                    | 0,00 |            |